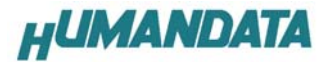

## USB-003 ドライバのアンインストール方法 Windows2000 編

## ドライバのアンインストール作業を行う時は、必ず USB-003 をパソコンから 取り外した状態で行ってください。

Windows 2000 におけるドライバの削除方法をご説明します。

スタート → 設定 → コントロールパネルよりアプリケーションの追加と削除をクリックしてください。 USB-003 / HuMANDATA LTD.を選択して「追加と削除」をクリックしてアンインストールを行います。

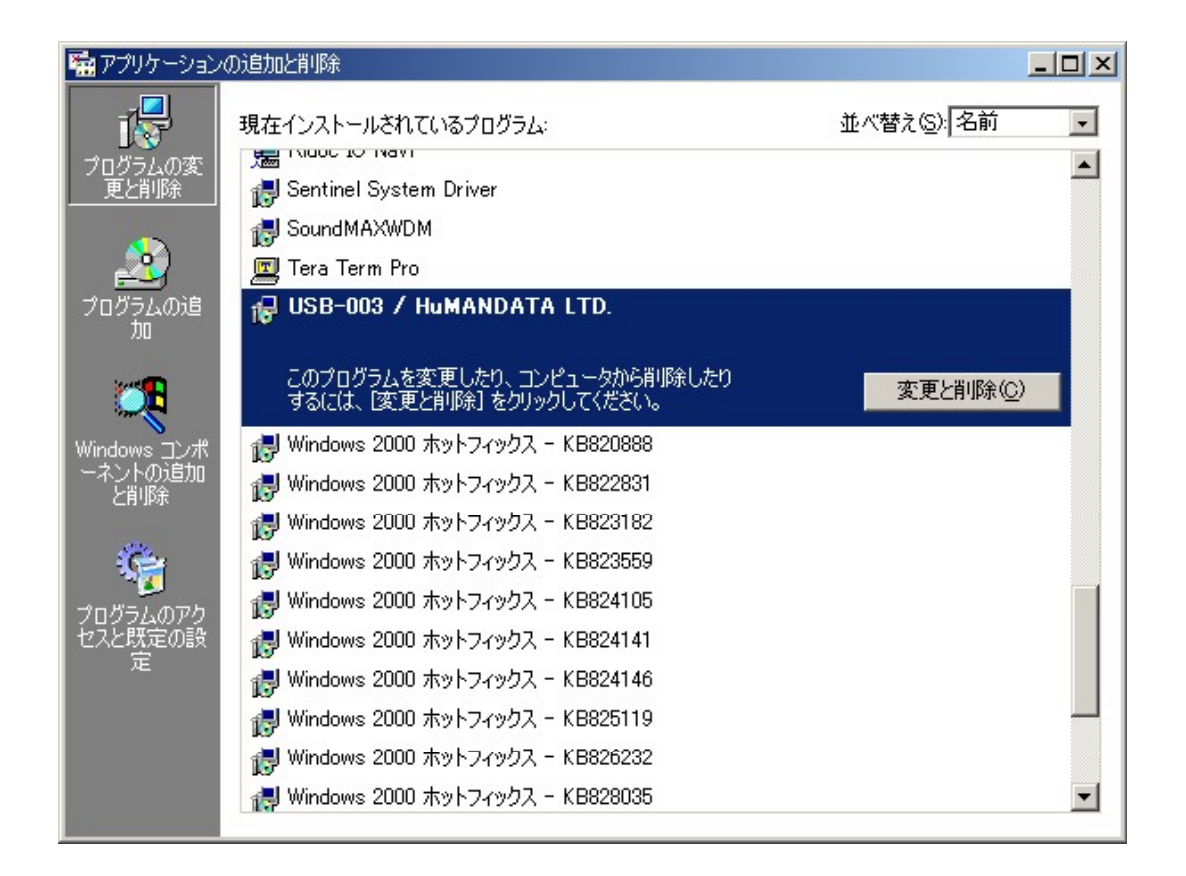

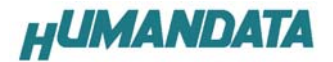

次のように表示されますので Continue をクリックしてください。

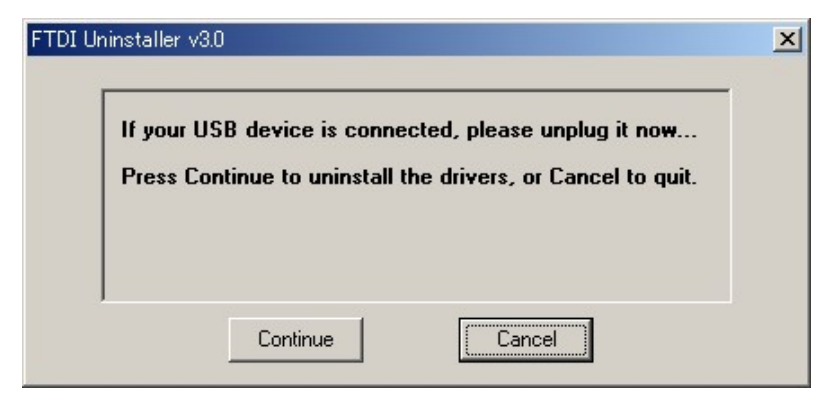

次のように表示されましたら Finish をクリックしてください。

| Uninstalling VID_ | 0F87&PID_1003            |  |
|-------------------|--------------------------|--|
| Deleting registry | entries                  |  |
| Deleting files    |                          |  |
| Uninstall complet | e, press Finish to exit. |  |